## Login to NII-REO

1. Click on "Sign in" on the upper right of the page of NII-REO. <u>https://reo.nii.ac.jp/oja/</u>

Online Journal Archive Humanities & Social Sciences Collection

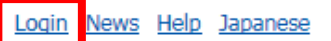

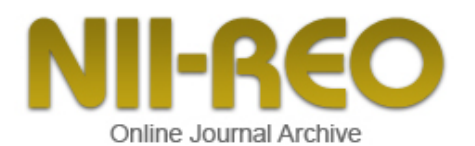

|                                                           |                                                                                               |                                               |                                         |      |         |   | <br> |
|-----------------------------------------------------------|-----------------------------------------------------------------------------------------------|-----------------------------------------------|-----------------------------------------|------|---------|---|------|
| Advanced                                                  |                                                                                               |                                               |                                         |      |         |   |      |
| Title                                                     |                                                                                               |                                               |                                         |      |         |   |      |
| Keyword                                                   |                                                                                               |                                               |                                         |      |         |   |      |
| Abstract                                                  |                                                                                               |                                               |                                         |      |         |   |      |
| Author                                                    |                                                                                               | Affiliation                                   |                                         |      | Journal |   |      |
| Volume                                                    | Issue                                                                                         |                                               | Page                                    |      | Year    | ~ |      |
| DOI                                                       |                                                                                               | ISSN                                          |                                         |      | ISBN    |   |      |
| Collection                                                | ✓ IEEE CSDL ✓ Klu                                                                             | wer Online                                    |                                         |      |         |   |      |
|                                                           | ✓ Oxford University Press ✓ Springer LNCS                                                     |                                               |                                         |      |         |   |      |
|                                                           | ✓ Oxford University F                                                                         | ress 🔽 Springe                                | r LNCS                                  |      |         |   |      |
|                                                           | <ul> <li>Oxford University F</li> <li>Springer Online Journal</li> </ul>                      | ress 🗹 Springe<br>urnal Archive 🔽             | r LNCS<br>Taylor & Francis Or           | line |         |   |      |
| Limit Results                                             | <ul> <li>Oxford University F</li> <li>Springer Online Jour</li> <li>All Subscribed</li> </ul> | rress 🗹 Springe<br>urnal Archive 🗹<br>Journal | r LNCS<br>Taylor & Francis Or<br>Search | line |         |   |      |
| Limit Results<br>rectory Sea                              | Oxford University F     Springer Online Jou     OAll Subscribed                               | rress 🗹 Springe<br>urnal Archive 🗹<br>Journal | r LNCS<br>Taylor & Francis Or<br>Search | line |         |   |      |
| Limit Results<br>rectory Sea<br>In Alphabe                | Oxford University F     Springer Online Jou     All Subscribed  arch etical Order             | rress 🗹 Springe<br>urnal Archive 🗹<br>Journal | r LNCS<br>Taylor & Francis Or<br>Search | line |         |   |      |
| Limit Results<br>rectory Sea<br>In Alphabe<br>By Collecti | Oxford University F Springer Online Jou All Subscribed Arch Atical Order On                   | rress 🗹 Springe<br>urnal Archive 🗹<br>Journal | r LNCS<br>Taylor & Francis Or<br>Search | line |         |   |      |

About NII-REO Contact NII Copyright © 2011 National Institute of Informatics All Rights Reserved.

2. Select "鳥取大学."

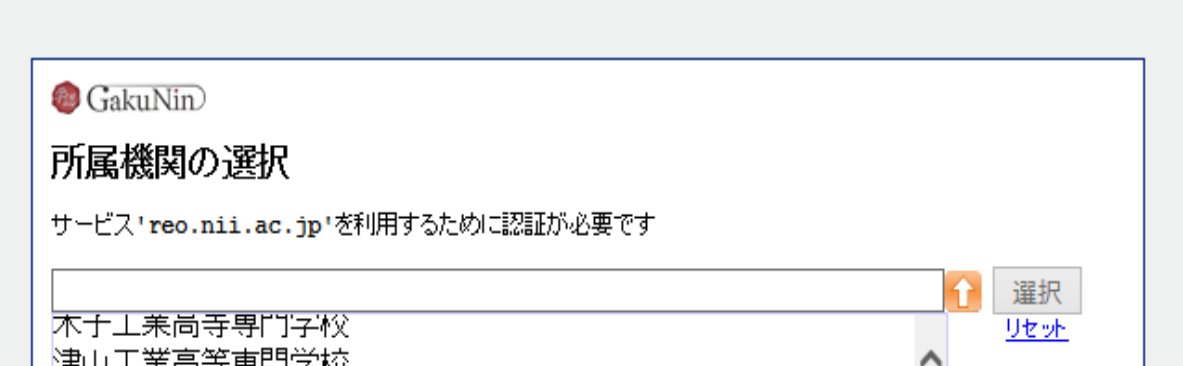

|   | /洋山工未向安安门子校<br> 宇部工業高等専門学校 |   |  |
|---|----------------------------|---|--|
|   | 徳山工業高等専門学校                 |   |  |
| L | -松江工業高等専門学校                |   |  |
|   | 鳥取大学                       |   |  |
|   | 島根大学                       | ~ |  |
|   | 岡山県立大学                     | Ĩ |  |
|   |                            |   |  |
|   |                            |   |  |
|   |                            |   |  |
|   |                            |   |  |

3. Click on "選択."

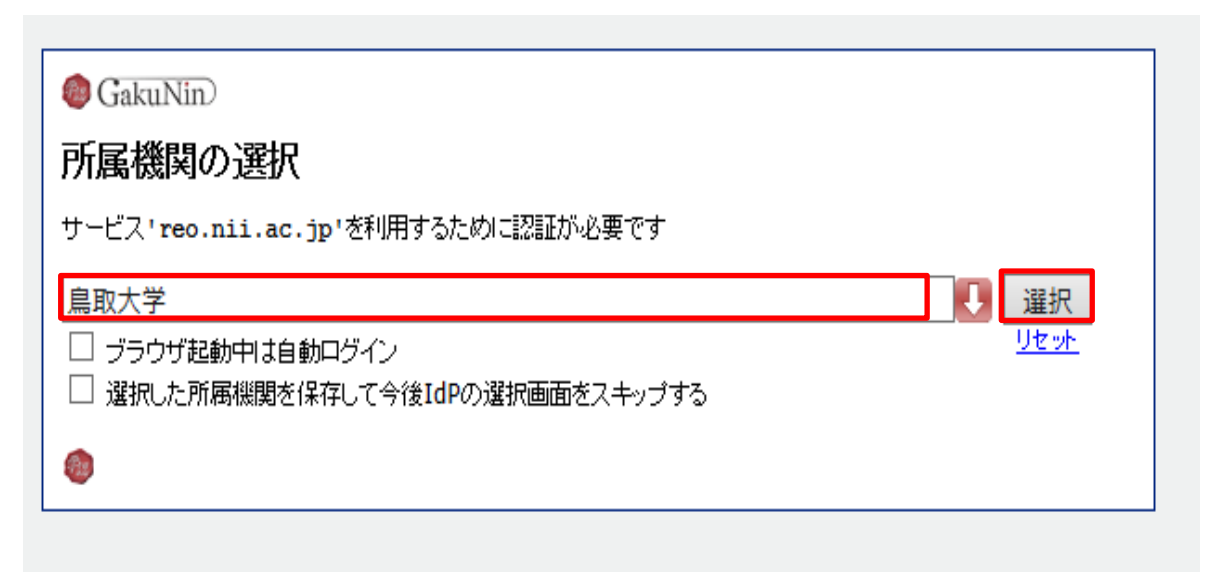

4. Enter your TU-ID and password and click on "Login."

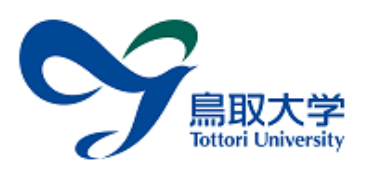

## 鳥取大学ログインページ: NII電子リソースリボジトリ(NII-REO)

島大ID(もしくは島大のメールアドレス)とパス ワードを入力し「ログイン」を選択してください。 島大IDまたはメールアドレス / Toridai ID or E-Mail

パスワード / Password

ログイン / Login

人文社会学系コレクション (NII-REO-HSS)を提供する。

5. If a window is displayed as below, you have successfully logged in to an electronic journal.

As is the case with your on-campus access, you can browse or download research papers.

Online Journal Archive Humanities & Social Sciences Collection

Login News Help Japanese

|                                                              |                            |                                                        | N                            | <b>I-REC</b><br>line Journal Archive |         |   |
|--------------------------------------------------------------|----------------------------|--------------------------------------------------------|------------------------------|--------------------------------------|---------|---|
|                                                              | FreeW                      | ord                                                    |                              |                                      |         |   |
| <ul> <li>Advanced</li> <li>Title</li> <li>Keyword</li> </ul> |                            |                                                        |                              |                                      |         |   |
| Abstract                                                     |                            |                                                        | 1                            |                                      | 1 r     |   |
| Author                                                       |                            |                                                        | Affiliation                  |                                      | Journal |   |
| Volume                                                       |                            | Issue                                                  | 1                            | Page                                 | Year    | ~ |
| Limit Results                                                | Oxford     Springe     All | University Press<br>er Online Journa<br>Subscribed Jou | s 🖌 Springer<br>al Archive 🖌 | r LNCS<br>Taylor & Francis Online    |         |   |
|                                                              |                            |                                                        |                              | Search                               |         |   |
| irectory Sea                                                 | rch                        |                                                        |                              |                                      |         |   |
| In Alphabe                                                   | tical Order                |                                                        |                              |                                      |         |   |
| By Collection                                                | on                         |                                                        |                              |                                      |         |   |
| By Subject                                                   |                            |                                                        |                              |                                      |         |   |
|                                                              |                            |                                                        | About N                      | III REO Contact NII                  |         |   |

About NII-REO Contact NII Copyright © 2011 National Institute of Informatics All Rights Reserved.